# Switches CBS 250 y 350: Solución de problemas de inestabilidad de link

# Objetivo

En este artículo se explica cómo resolver problemas de inestabilidad de enlaces/inestabilidad de puertos en los switches Cisco Business de la serie 350.

### Dispositivos aplicables | Versión del firmware

- CBS250 (Ficha técnica) | 3.1 (Descargar última)
- CBS350 (Ficha técnica) | 3.1 (Descargar última)
- CBS350-2X (Ficha técnica) | 3.1 (Descargar última)
- CBS350-4X (Ficha técnica) | 3.1 (Descargar última)

# **Table Of Contents**

- Identificación de inestabilidad de link
- Confirme que está en la última versión de firmware
- Compruebe el hardware físico del dispositivo, incluidos los cables
- Analizar su topología
  - › ¿Qué dispositivos están conectados al switch?
  - <u>¿Es el puerto o el dispositivo?</u>
- <u>Cómo configurar Link Flap Prevention</u>
- Desactivar Ethernet de eficiencia energética (EEE):
- Desactivar la función Smartport

### Introducción

Una inestabilidad de link, también conocida como una inestabilidad de puerto, es una condición en la que una interfaz física en el switch continuamente sube y baja. Esto ocurre a una velocidad de tres o más veces por segundo durante al menos diez segundos. La causa común suele estar relacionada con cables malos, no compatibles o no estándar o con Small Form-Factor Pluggable (SFP) o con otros problemas de sincronización de enlaces. La inestabilidad de link puede ser intermitente o permanente.

# Identificación de inestabilidad de link

La inestabilidad de enlaces es fácil de identificar en una red. La conectividad de ciertos dispositivos será intermitente. El link inestable se puede ver e identificar en el Syslog del switch. Los mensajes de Syslog proporcionan información sobre eventos, errores o

cualquier problema grave que ocurra dentro del switch. Al revisar sus Syslogs, busque entradas *Up* y *Down* que parezcan estar adosadas en un breve lapso de tiempo. Esas entradas también describirán exactamente qué puerto está causando el problema para que pueda resolver el problema de ese puerto específico.

| AM Memo      | ory      |               |                                                                                                    |
|--------------|----------|---------------|----------------------------------------------------------------------------------------------------|
| AM Memory Lo | og Table |               |                                                                                                    |
| Clear Logs   |          |               |                                                                                                    |
|              |          |               |                                                                                                    |
| Log Index    | Log Time | Severity      | Description                                                                                                    |
| 2147482324   | 2021-    |               |                                                                                                    |
| 2147482325   | 2021-    |               |                                                                                                    |
| 2147482326   | 2021-    |               |                                                                                                    |
| 2147482327   | 2021-    |               |                                                                                                    |
| 2147482328   | 2021-    |               |                                                                                                    |
| 2147482329   | 2021-    |               |                                                                                                    |
| 2147482330   | 2021-    |               |                                                                                                    |
| 2147402000   | 2021     |               |                                                                                                    |
| 2147482331   | 2021-    | Warning       | %STP-W-PORTSTATUS: gi1/0/4: STP status Forwarding                                                                                                    |
| 2147482332   | 2021-    | Informational | %LINK-I-Up: gi1/0/4                                                                                                    |
| 2147482333   | 2021-    | Warning       | %LINK-W-Down: gi1/0/4                                                                                                    |
| 2147482334   | 2021-    | Warning       | %STP-W-PORTSTATUS: gi1/0/4: STP status Forwarding                                                                                                    |
| 2147482335   | 2021-    | Informational | %LINK-I-Up: gi1/0/4                                                                                                    |
| 2147482336   | 2021-    | Informational | %NT_poe-I-PowerNegStatusExpire: Port gi1/0/4 power negotiation moved to expire state, power protocol and allocation will remain at 6W (CDP) until port down/up cy |
| 2147482337   | 2021-    | Warning       | %LINK-W-Down: gi1/0/4                                                                                                    |

# Confirme que está en la última versión de firmware

El firmware es el programa que controla el funcionamiento y la funcionalidad del switch. La actualización del firmware mejora el rendimiento del dispositivo, lo que podría proporcionar seguridad mejorada, nuevas funciones y corrección de errores. La actualización del firmware puede ser una solución sencilla si comienza a experimentar problemas con el switch.

#### Paso 1

Vaya a Status and Statistics > System Summary.

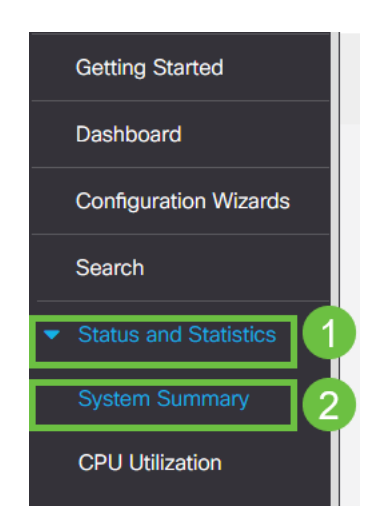

#### Paso 2

En Versión de software encontrará su versión de firmware actual.

| System Summary                                                                                                    |                                                                                      |                                                                                                    |                                              |
|----------------------------------------------------------------------------------------------------|--------------------------------------------------------------------------------------|----------------------------------------------------------------------------------------------------|----------------------------------------------|
| System Information<br>System Description:<br>System Location:<br>System Contact:<br>Host Name:<br>System Object ID:<br>System Uptime:<br>Current Time:<br>Base MAC Address:<br>Jumbo Frames: | Edit<br>CBS350-24FP-4X 24-Port Gigabit PoE Stackable Managed Switch with 10G Uplinks | Software Information<br>Firmware Version (Active Image):<br>Firmware MDS Checksum (Active Image):<br>Firmware Version (Non-active):<br>Firmware MDS Checksum (Non-active):<br>Locale:<br>Language Version:<br>Locale:<br>Language Version: | 3.1.0.57<br>3.1.0.57<br>3.1.0.57<br>3.1.0.57 |

### Paso 3

Navegue hasta <u>descargas de CBS350 en Cisco.com</u> y verifique la última versión disponible. Si no dispone de la última versión, actualice el firmware. <u>Haga clic para</u> <u>obtener instrucciones paso a paso sobre este proceso</u>.

# Compruebe el hardware físico del dispositivo, incluidos los cables

Pruebe los cables que se utilicen en el puerto. Para confirmar que dispone de los cables correctos, puede consultar la hoja de datos del dispositivo que se encuentra <u>aquí</u>.

#### Paso 1

Intente cambiar los cables y la supervisión. Si el problema persiste, continúe con el siguiente paso.

#### Paso 2

Cambiar al modo avanzado.

| admin | English | ~ | Advanced ~ | 8 | 0 |  |
|-------|---------|---|------------|---|---|--|
|       |         |   | Basic      |   |   |  |
|       |         |   | Advanced   |   |   |  |
|       |         |   |            |   |   |  |

#### Paso 3

Vaya al estado y a Estadísticas > Diagnóstico > Prueba de cobre.

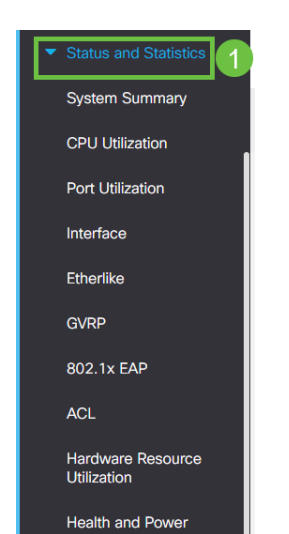

### Paso 4

Seleccione un puerto y pulse Prueba de cobre.

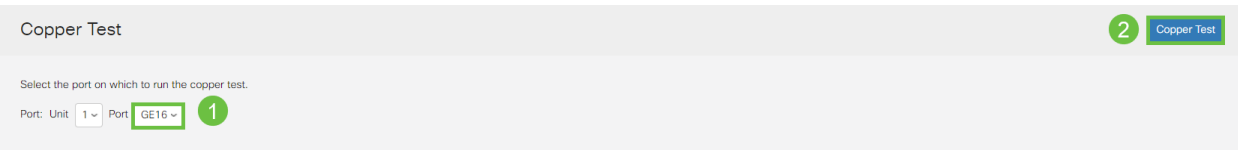

### Paso 5

Aparecerá una advertencia que explica que el puerto se cerrará durante un breve período de tiempo. Click OK.

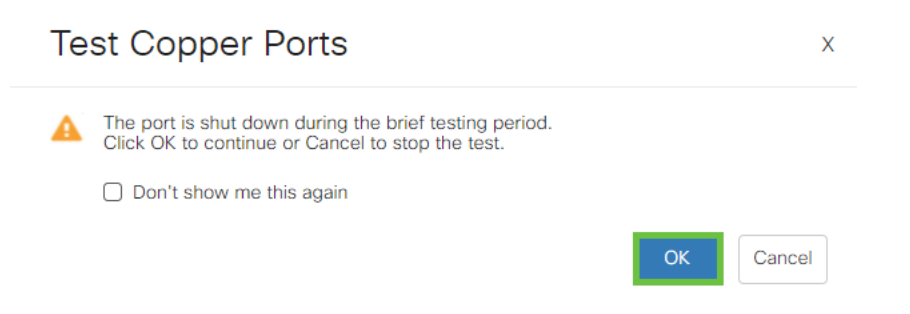

### Paso 6

Aparecerán los resultados. Si muestra que todo está bien, probablemente no sea el cable. Si los resultados no son correctos, cambie el cable y repita la prueba de cobre para confirmar que no es el cable.

| I | Test Results                                                                         |
|---|--------------------------------------------------------------------------------------|
|   | Last Update:<br>Test Results:<br>Distance to Fault:<br>Operational Port Status: Down |

# Analizar su topología

Para confirmar que es un problema físico y no una configuración en el switch, conteste las siguientes preguntas:

¿Qué dispositivos están conectados al switch?

Analice cada dispositivo conectado al switch para ver si ese es el problema. ¿Ha tenido algún problema con esos dispositivos?

### ¿Es el puerto o el dispositivo?

- Conecte otros dispositivos a ese puerto para ver si el problema continúa. Si se trata del dispositivo, es posible que deba ponerse en contacto con la administración de soporte para dicho dispositivo.
- Conecte el dispositivo a otros puertos para ver si causa problemas en otro puerto. Si

encuentra que es el puerto, deberá determinar si se trata de un problema físico o de configuración.

# Cómo configurar Link Flap Prevention

La prevención de inestabilidad de link minimiza la interrupción de las operaciones de switch y de red en una situación de inestabilidad de link. Estabiliza la topología de red estableciendo automáticamente los puertos que experimentan eventos de inestabilidad de link excesivos para *err-disable*. Este mecanismo también proporciona tiempo para depurar y localizar la causa raíz de la inestabilidad. Se envía un mensaje de Syslog o una trampa SNMP (del inglés Simple Network Management Protocol, protocolo simple de administración de red) para alertar sobre la inestabilidad de los enlaces y el cierre de los puertos. La interfaz se volverá a activar sólo si usted o el administrador del sistema lo han habilitado específicamente.

#### Paso 1

Inicie sesión en la interfaz de usuario web (IU) del switch.

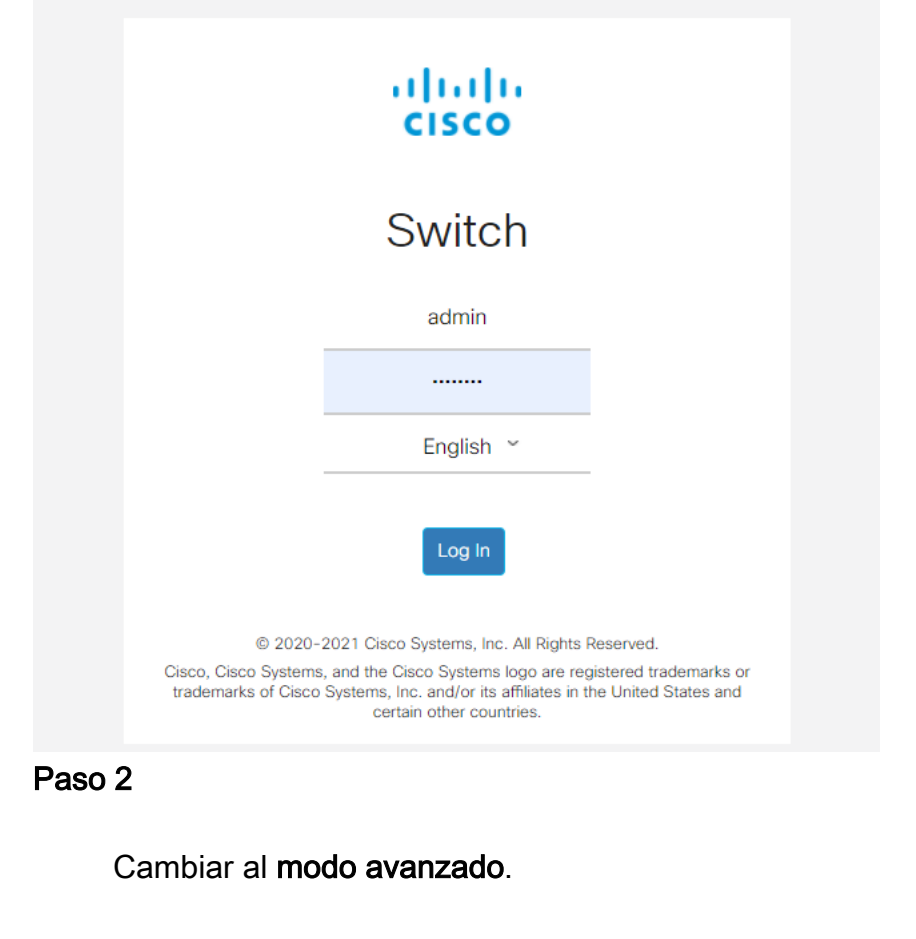

| B | admin | English | ~ | Advanced 🗸 | ? | 0 |  |
|---|-------|---------|---|------------|---|---|--|
|   |       |         |   | Basic      |   |   |  |
|   |       |         |   | Advanced   |   |   |  |
|   |       |         |   |            |   |   |  |

Vaya a Administración de puertos > Configuración de puertos.

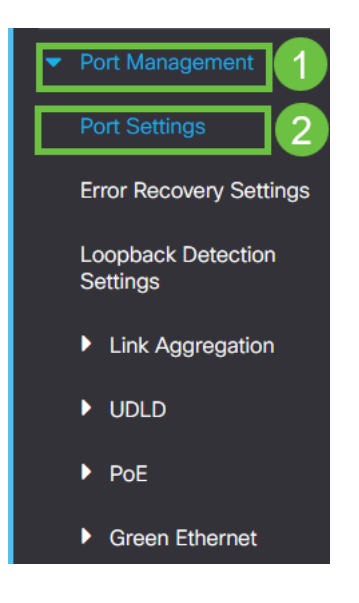

#### Paso 4

Marque la casilla Enable (Activar) para Link Flap Prevention. Pulse Aplicar.

| Port Settings                                                                                                    | 2 Apply Cancel |
|----------------------------------------------------------------------------------------------------|----------------|
| Link Flap Prevention: 🐨 Enable<br>Jumbo Frames: 📃 Enable<br>Jumbo frames configuration changes will take effect after saving the configuration and rebooting the switch. | -              |
|                                                                                                    |                |

#### Paso 5

Guarde sus configuraciones pulsando el icono Guardar.

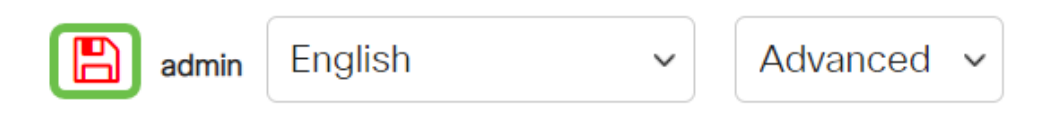

# Desactivar Ethernet de eficiencia energética (EEE):

Después de comprobar la topología, los dispositivos y habilitar la prevención de inestabilidad de enlaces, todavía está experimentando una inestabilidad de los puertos, intente desactivar Ethernet de eficiencia energética (EEE). El propósito de EEE es que los enlaces Ethernet tengan tiempo de inactividad y la oportunidad de ahorrar energía. Sin embargo, no todos los dispositivos son compatibles con EEE 802.3AZ, y su desactivación puede ser la mejor forma de proceder.

#### Paso 1

Inicie sesión en la interfaz de usuario web del switch.

|                                             | cisco                                                                                                    |                                                |
|---------------------------------------------|----------------------------------------------------------------------------------------------------|------------------------------------------------|
|                                             | Switch                                                                                                    |                                                |
|                                             | admin                                                                                                    |                                                |
|                                             |                                                                                                    |                                                |
|                                             | English ~                                                                                                    |                                                |
|                                             | Log In                                                                                                    |                                                |
| © 2020-:                                    | 2021 Cisco Systems, Inc. All Rights F                                                                          | Reserved.                                      |
| Cisco, Cisco Systems<br>trademarks of Cisco | , and the Cisco Systems logo are reg<br>Systems, Inc. and/or its affiliates in the<br>certain other countries. | jistered trademarks or<br>he United States and |

### Paso 2

Elija Advanced display mode en la esquina superior derecha de la pantalla.

| B | admin | English | ~ | Advanced ~ | 8 | 0 | • |
|---|-------|---------|---|------------|---|---|---|
|   |       |         |   | Basic      |   |   |   |
|   |       |         |   | Advanced   |   |   |   |
|   |       |         |   |            |   |   |   |

#### Paso 3

Vaya a Administración de puertos > Ethernet verde > Propiedades.

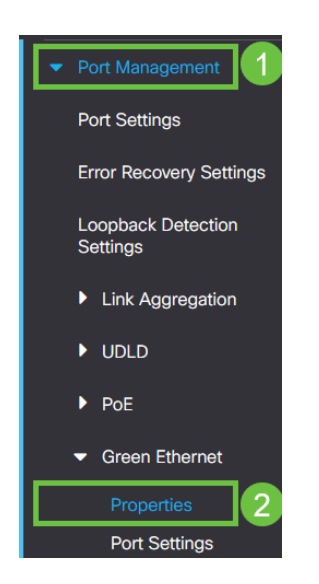

#### Paso 4

Inhabilite 802.3 Ethernet de eficiencia energética (EEE) desmarcando la casilla de activación. Pulse **Aplicar.** 

| Properties                                                      |                                                                |                                                        |      | 2 Apply Cance       | Reset Energy Saving Counter |
|-----------------------------------------------------------------|----------------------------------------------------------------|--------------------------------------------------------|------|---------------------|-----------------------------|
| For the functions and/or paran<br>you may have to configure the | neters configured on this page<br>corresponding port based par | to become effective,<br>ameters on Port Settings page. |      |                     |                             |
| Energy Detect Mode:                                             | Enable                                                         |                                                        |      |                     |                             |
| Short Reach:                                                    | Enable                                                         |                                                        |      |                     |                             |
| Port LEDs:                                                      | Grable Enable                                                  |                                                        |      |                     |                             |
| 802.3 Energy Efficient Etherne                                  | et (EEE): 🗌 Enable                                             |                                                        |      |                     |                             |
| Paso 5                                                          |                                                                |                                                        |      |                     |                             |
| Guar                                                            | de las                                                         | configuraciones                                        | puls | ando el <b>icon</b> | o Guardar                   |
|                                                                 | admin                                                          | English                                                | ~    | Advanced 🗸          |                             |

# Desactivar la función Smartport

La función Smartport aplica una configuración preconfigurada a ese puerto del switch en función del tipo de dispositivo que intenta conectarse. Auto Smartport permite al switch aplicar estas configuraciones a las interfaces automáticamente cuando detecta el dispositivo. Sin embargo, a veces un Smartport puede detectar el dispositivo incorrectamente, lo que puede provocar inestabilidad en el puerto. Para asegurarse de que esto no ocurra, puede desactivar la función Smartport.

### Paso 1

### Vaya a Smartport > Properties.

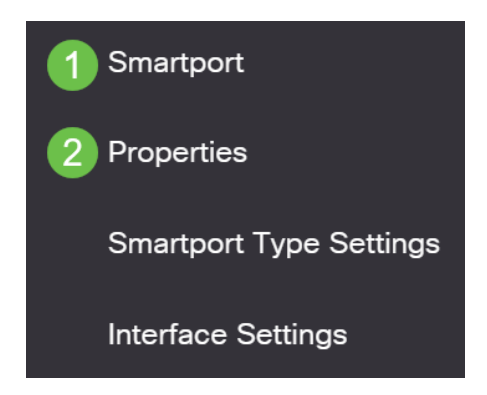

### Paso 2

En esta ubicación, puede ver la configuración de Smartport o simplemente desactivar la función si así lo desea. Ajuste según sea necesario y haga clic en **Aplicar**.

| Properties                                |                                                                                |                                                     |                    | 2 Apply | Cancel |
|-------------------------------------------|--------------------------------------------------------------------------------|-----------------------------------------------------|--------------------|---------|--------|
| Telephony OUI is currently disabled. Auto | Smartport and Telephony OUI are r                                              | nutually exclusive.                                 |                    |         |        |
| Administrative Auto Smartport: 1          | <ul> <li>Disable</li> <li>Enable</li> <li>Enable by Auto Voice VLAN</li> </ul> | Operational Auto Smartport:                         | Disabled           |         |        |
| Auto Smartport Device Detection Method:   | <ul><li>✓ CDP</li><li>✓ LLDP</li></ul>                                         | Operational CDP Status:<br>Operational LLDP Status: | Enabled<br>Enabled |         |        |

### Paso 3 (opcional)

Para obtener más opciones, cambie el modo de visualización de básico a **avanzado**. Se encuentra en la esquina superior derecha de la pantalla.

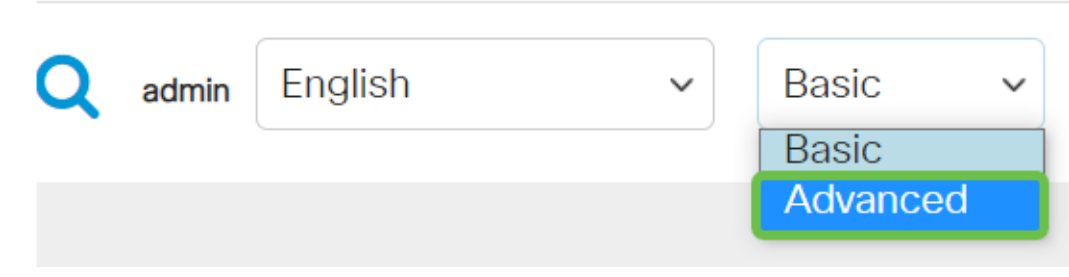

#### Paso 4

Para guardar permanentemente las configuraciones, haga clic en el icono Guardar.

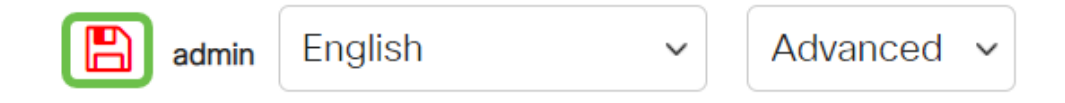

### Conclusión

La inestabilidad de enlaces puede resultar debilitante en una red y con este documento ha aprendido a diagnosticar, prevenir y ayudar a resolver el problema.

¿Tiene otros problemas con Smartport? Diagnostique Smartports aquí.

¿Desea obtener más artículos sobre su switch CBS250 o CBS350? Consulte cualquiera de los enlaces siguientes para obtener más información.

<u>Configuración de SNMP Vistas SNMP Grupos SNMP Actualización de imagen DHCP Seguridad de contraseña Configuración TCP y UDP Seguridad de Puertos Configuración de hora</u> <u>Actualización del firmware Prácticas recomendadas de Smartport Restablecer switch</u> <u>Troubleshoot: sin dirección de IP Solución de problemas de Smartports Crear VLAN</u>